## 群众关注的热点问题

## 1. 缴存人如何查询个人住房公积金缴存、提取情况?

办理了住房公积金联名卡的缴存人,可以通过以下十种 方式查询姓名、账号、缴存金额、提取金额等情况:(1)北 京住房公积金网(gjj.beijing.gov.cn);(2)"北京公积金" APP;(3)"北京通"APP;(4)"北京公积金"微信公众号; (5)12329住房公积金热线;(6)支付宝APP;(7)联名卡 发卡银行自助查询机;(8)住房公积金业务柜台(管理部或 受托银行代办点);(9)北京市政务服务网 (banshi.beijing.gov.cn);(10)中国政务服务平台 (www.gjzwfw.gov.cn)。

未办理住房公积金联名卡的缴存人,只能通过上述(3)、(6)、(8)和(10)四种方式查询。

2.购买北京市行政区域外住房是否可以申请提取?如
何提取?

在北京市行政区域内没有购房提取记录的缴存职工及 配偶购买本人或配偶身份证、户口簿所在省内住房的可以申 请提取住房公积金。在北京市行政区域内没有购房提取记录 又在京无房的缴存职工及配偶购买天津、河北省内住房的也 可以申请提取住房公积金。具体办理方式有以下两种:

第一种方式为通过住房公积金网上业务系统申请,柜台 办结。

登录北京住房公积金网 (gjj.beijing.gov.cn),点击 右侧"个人网上业务平台",进入"个人网上业务平台(北 京中心)",点击"注册用户登录",使用已注册的账号、密码登录。首次登录的职工需注册为注册用户。登录成功后,按以下步骤完成提取申请。

第一步:选择提取事项,录入提取信息。

申请人点击页面左侧"我要提取",点击"提取公积金" 页签中的"提取申请",进入提取事项申请界面。在新事项 申请列表中点击"购买北京市行政区域外住房申请提取住房 公积金"进入事项申请页面,系统自动反显用户基本信息, 选择"收款人联名卡银行"后系统自动反显相应的联名卡卡 号。录入房屋相关信息,已签订网签合同的,网签合同编号、 网签查询密码、所购住房建筑面积、住房出售人或开发商名 称、购房金额为必录信息项;未签订网签合同的,房屋所有 权证或不动产权证号、所购住房建筑面积、住房出售人或开 发商名称、购房金额为必录信息项。

第二步:个人授权、承诺。

申请人需认真阅读并勾选《个人信息核查授权、承诺书》, 点击"提交"按钮,系统显示提交成功。

第三步:提交申请,打印回单。

申请人点击"打印回单"打印本次申请业务回单,点击 "确定"完成提取申请。将打印的申请业务回单、业务回单 中要求提供相关材料交由单位经办人到任意管理部或受托 银行代办点现场办理。如需查询业务办理机构,点击"经办 网点"。

第二种方式为通过住房公积金业务柜台办理。

单位经办人需持本人身份证原件和提取申请人提供的

材料到北京住房公积金管理中心所属的任意管理部或受托 银行代办点办理。提取申请人提供的材料为:(1)提取申请 人身份证原件;(2)购房合同或房屋所有权证或不动产权证 原件;(3)销售不动产统一发票或契税完税凭证(二手房) 原件;(4)购房地址所在地与身份证不符的,还需提供产权 人的户口簿原件。(5)提取申请人已填写的《购买北京市行 政区域外住房提取住房公积金申请表》(住房公积金表 106)。

使用商业银行贷款及使用异地住房公积金贷款购买北 京市行政区域外住房申请提取有以下两种方式:

第一种方式为通过住房公积金网上业务系统申请,柜台 办结。

登录北京住房公积金网(gjj.beijing.gov.cn),点击 右侧"个人网上业务平台",进入"个人网上业务平台(北 京中心)",点击"注册用户登录",使用已注册的账号、密 码登录。首次登录的职工需注册为注册用户(参见问题解答 第150题)。登录成功后,按以下步骤完成提取申请。

第一步:选择提取事项,录入提取信息。

申请人点击页面左侧"我要提取",点击"提取公积金" 页签中的"提取申请",进入提取事项申请界面。在新事项 申请列表中点击"使用商业银行贷款及使用异地住房公积金 贷款购买北京市行政区域外住房申请提取住房公积金"进入 事项申请页面,系统自动反显用户基本信息,选择"收款人 联名卡银行"后系统自动反显相应的联名卡卡号。录入借款 合同编号、所购住房坐落、放款日期、还款周期、贷款金额、 购房金额。 第二步:个人授权、承诺。

申请人需认真阅读并勾选《个人信息核查授权、承诺书》, 点击"提交"按钮,系统显示提交成功。

第三步:提交申请,打印回单。

申请人点击"打印回单"打印本次申请业务回单,点击 "确定"完成提取申请。将打印的申请业务回单、业务回单 中要求提供相关材料交由单位经办人到任意管理部或受托 银行代办点现场办理。如需查询业务办理机构,点击"经办 网点"。

第二种方式为通过住房公积金业务柜台办理。

单位经办人需持本人身份证原件和提取申请人提供的 材料到北京住房公积金管理中心所属的任意管理部或受托 银行代办点办理。提取申请人提供的材料为:(1)提取申请 人身份证原件;(2)销售不动产统一发票或契税完税凭证(二 手房)原件;(3)贷款合同原件;(4)购房地址所在地与身 份证不符的,还需提供产权人的户口簿原件。(5)填写《使 用商业银行贷款及使用异地公积金贷款购买北京市行政区 域外住房提取住房公积金申请表》(住房公积金表 107)。柜 台工作人员审核无误后当场退回全部材料,留存提取住房公 积金申请表并按照所填写的内容录入系统,向中国人民银行 征信中心发起"个人征信查询",查询结果一致的,1个工作 日内为申请人办理提取手续;审核不通过的工作人员将通过 电话告知申请人或单位经办人。

3. 约定提取住房公积金未到账是什么原因, 如何处

理?

约定提取日未收到应于当日到账的住房公积金,可能存 在以下六种情况:

一是单位汇缴时间晚于约定提取日,住房公积金个人账 户中无可提取金额,导致本次约定到账失败,但本月的提取 金额将在下次约定提取日转入住房公积金联名卡账户中;

二是申请的提取事项可提取金额已经提满,不能再用该 事项提取,约定提取自动终止;

三是个人因工作单位变动,由于新老单位个人信息录入 不一致,职工个人公积金账户未能合并,导致约定提取失败 的,需本人持身份证原件、填写《个人信息变更申请表》(住 房公积金表 501),到管理部或受托银行代办点办理;

四是由于首次使用住房公积金联名卡,联名卡未激活或 长期未使用处于休眠状态,导致到账失败,需本人持身份证 到发卡银行激活住房公积金联名卡,激活后资金将在下次约 定提取日转入住房公积金联名卡账户中(例如:购房提取下 次约定提取日到账金额应为公积金账户余额留存 10 元后的 其余资金;无房租房每月按 1500 元的标准每季度提取的, 下次约定提取日到账金额应为 9000 元);

五是住房公积金联名卡被银行降为二类储蓄卡,提取金额超过二类储蓄卡当日入账限额的,也会导致提取到账失败, 需本人持身份证到发卡银行办理恢复一类储蓄卡的手续,办 理后资金将在下次约定提取日转入住房公积金联名卡账户 中;

六是约定提取连续三次失败的,约定提取自动终止,如

需恢复,需本人持身份证原件、填写《个人信息变更申请表》 (住房公积金表 501),到管理部或受托银行代办点办理。

4. 通过住房公积金网上业务系统如何为新调入职工缴存住房公积金?

单位经办人登录住房公积金网上业务系统后,点击页面 左侧菜单栏"公积金",再选择"汇补缴"中的"汇缴",在 页面中间位置点击"编辑[20XX年-X月]变更清册"栏目(此 标签中的年、月,由系统自动调整显示),点击"20XX年-X 月增加汇缴(开户、启封)"栏目,可以通过两种方式增加 人员:

一是选择逐人增加。点击"添加(增加)人员"进行逐 人增加,在"增加职工信息录入"页面录入"姓名"、"证件 类型"、"证件号码",确认信息录入无误后,点击"查询", 在下方信息栏中按整数位录入"个人缴存基数",系统会自 动计算出"单位月缴存额"、"个人月缴存额"、"月缴存额合 计",录入"手机号码"(系统已反显的无需录入),选择"户 籍所在地"(系统已反显的无需选择),点击"确定";按照 上述操作继续添加人员,所有人员添加完成后点击"保存", 在弹出的页面中点击"确定",最后点击"提交变更(增加) 清册"(每次增加人员,均需点击"提交变更(增加)清册"), 系统会提示"提交 20XX 年-X 月汇缴变更清册成功",点击"确 定"。

二是选择批量增加。点击"导出模板",在导出的 Excel 表中编辑完成增加人员后("证件类型"需按导出的 Excel 表中的提示信息以 01、02 形式录入,户籍所在地编码根据

提示编码录入,不能录入汉字),编辑完成后保存在电脑中。 再次进入"20XX年-X月增加汇缴(开户、启封)"栏目中, 点击"导入(增加)清册",选择电脑中保存的已编辑完成 的增加人员 Excel 表文件,点击"提交",如系统提示有错 误信息,可双击错误信息条目进行修改。完成增加人员批量 导入后,点击页面下方"保存",然后点击"提交变更(增 加)清册"(每次批量增加人员,均需点击"提交变更(增 加)清册"),系统会提示"提交 20XX年-X月汇缴变更清册 成功",点击"确定"。

如需要查看已提交的变更信息,可点击"查看 20XX 年 -X 月已提交变更信息"栏目,再点击"查询"即可。

若增加的职工在中直分中心存在缴存账户,该职工应封 存中直分中心公积金账户后,方能在北京地方中心办理增员; 并于增员后通过住房公积金个人网上业务系统、北京住房公 积金管理中心所属任意管理部或受托银行代办点办理账户 转移业务。

5. 采用自由还款方式的借款人如何调整月还款额?

一是通过个人网上业务平台调整月还款额。

对于已升级为注册用户的借款人,在除还款日以外的工作日,登录北京住房公积金网一个人网上业务平台一个人网上业务平台(北京中心),选择"我的贷款"一"我要还款" 一"调整月还款额"功能,根据自身经济状况输入调整后的 月还款额,确认无误后提交即可。借款人应于还款日前在还 款账户内存入足额还款资金以备扣划。 二是通过北京公积金 APP 调整月还款额。

对于已升级为注册用户的借款人,在除还款日以外的工作日,登录北京公积金 APP,在页面下方选择"服务",然后选择"调整月还款额"功能,根据自身经济状况输入调整后的月还款额,确认无误后提交即可。借款人应于还款日前在还款账户内存入足额还款资金以备扣划。

三是通过北京通 APP 调整月还款额。

对于已在北京通 APP 实名认证的借款人,在除还款日以 外的工作日,登录北京通 APP,选择"公积金查询"一"调整 月还款额"功能,根据自身经济状况输入调整后的月还款额, 确认无误后提交即可。借款人应于还款日前在还款账户内存 入足额还款资金以备扣划。

四是通过12329客服电话调整月还款额。

借款人可以在还款日以外的时间,拨打12329客服电话, 根据电话语音提示进行调整月还款额操作。在还款完成后, 借款人可根据自身经济状况,再将每月的约定还款额调整为 计划偿还的额度继续按月还款。

五是通过贷款业务柜台调整月还款额。

借款人携带本人身份证原件,在还款日以外的工作日, 至任一贷款经办部门办理调整月还款额手续。在现场业务办 理成功后,借款人应于还款日前在还款账户内存入足额还款 资金以备扣划。

提示:

1. 如借款人一个月内多次调整月还款额,约定的月还款额以最后一次有效调整金额为准。

在以后扣划各期,若借款人未调整月还款额,约定的
月还款额为借款人在此之前最近一次有效调整的月还款额。

3. 对于借款申请人编号为 G 或 Z 开头的贷款,申请人为借款人之一即可;对于借款申请人编号不是 G 或 Z 开头的贷款,申请人为已预留还款账户的借款人。

6. 无租房合同及发票如何提取住房公积金?

北京市行政区域内无自有住房的,无租房合同及发票也可办理住房公积金提取,提取每月按 1500 元的标准每季度 提取一次,提取满一年后需重新申请。申请提取有以下两种 方式:

第一种方式为通过住房公积金网上业务系统申请,柜台 办结。

登录北京住房公积金网(gjj.beijing.gov.cn),点击 右侧"个人网上业务平台",进入"个人网上业务平台(北 京中心)",点击"注册用户登录",使用已注册的账号、密 码登录。首次登录的职工需注册为注册用户。登录成功后, 按以下步骤完成提取申请。

第一步:选择提取事项,录入提取信息。

申请人点击页面左侧"我要提取",点击"提取公积金" 页面中的"提取申请",进入提取事项申请界面。在新事项 申请列表中点击"租房申请提取住房公积金"进入事项申请 页面,系统自动反显用户基本信息,选择"收款人联名卡银行"后系统自动反显相应的银行卡号。在"租房类型"项中选择"无自有住房(每月提取1500元)"。

第二步:个人授权、承诺。

申请人需认真阅读并勾选《个人信息核查授权、承诺书》, 点击"提交"按钮,系统显示提交成功。

第三步:提交申请,打印回单。

申请人点击"打印回单"打印本次申请业务回单,点击 "确定"完成提取申请。将打印的申请业务回单、业务回单 中要求提供的相关材料交由单位经办人到任意管理部或受 托银行代办点现场办理。如需查询业务办理机构,点击"经 办网点"。

第二种方式为通过住房公积金业务柜台办理。

单位经办人需持本人身份证原件和提取申请人提供的 材料到北京住房公积金管理中心所属的任意管理部或受托 银行代办点办理。

提取申请人提供的材料为:(1)提取申请人身份证原件; (2)提取申请人已填写的《租房提取住房公积金申请表》(住 房公积金表 109)。

 7.非本市户籍人员离职后是否可以办理住房公积金销 户提取?

非本市户籍人员离职离京,已在外省市建立住房公积金 的,应办理住房公积金账户转移,申请人向当地住房公积金 管理中心提出转入申请,由当地公积金中心通过全国住房公 积金异地转移接续平台办理。

非本市户籍人员离职离京,未在外省市建立住房公积金 的,男年满 55、女年满 50 周岁,可以办理销户提取。申请 提取有以下两种方式:

第一种方式为通过住房公积金网上业务系统申请,柜台 办结。

登录北京住房公积金网(gjj.beijing.gov.cn),点击 右侧"个人网上业务平台",进入"个人网上业务平台(北 京中心)",点击"注册用户登录",使用已注册的账号、密 码登录。首次登录的职工需注册为注册用户。登录成功后, 按以下步骤完成提取申请。

第一步:选择提取事项,录入提取信息。

申请人点击页面左侧"我要提取",点击"提取公积金" 页签中的"提取申请",进入提取事项申请界面。在新事项 申请列表中点击"非本市户籍人员与单位解除劳动关系申请 提取住房公积金"进入事项申请页面,系统自动反显用户基 本信息,选择"收款人联名卡银行"后系统自动反显相应的 联名卡卡号,录入"与单位解除劳动关系时间"。

第二步:个人授权、承诺。

申请人需认真阅读并勾选《个人信息核查授权、承诺书》, 点击"提交"按钮,系统显示提交成功。

第三步:提交申请,打印回单。

申请人点击"打印回单"打印本次申请业务回单,点击"确定"完成提取申请。本人持打印的申请业务回单、业务

回单中要求提供相关材料到任意管理部或受托银行代办点现场办理。如需查询业务办理机构,点击"经办网点"。

第二种方式为通过住房公积金业务柜台办理。

本人持身份证原件,填写《非本市户籍人员解除劳动关 系销户提取住房公积金申请表》(住房公积金表 115)。

非本市户籍缴存人不符合异地转移或销户提取条件的, 如公积金账户封存半年以上可以办理销户提取,若在京重新 申请建立住房公积金的,须将销户时提取的住房公积金全部 退回。如未按要求退回的,北京住房公积金管理中心将个人 信息记入不良信息库,自违规行为发现之日起五年内不予办 理住房公积金提取、不予受理住房公积金贷款申请。五年后 再次申请租购房提取时,曾提取的数额要在账户中封存。如 个人住房公积金账户转移到异地,违规提取的不良记录随个 人账户一并转移。

8.在原单位办理过住房公积金联名卡,换了新单位能否继续使用,联名卡丢失如何补办?

如果原单位在国管分中心缴存,新单位在北京市缴存的,则在国管分中心办理的联名卡因信息不共享不能继续使用, 需要重新办理住房公积金联名卡。

住房公积金联名卡丢失后,本人持身份证原件到联名卡 发卡银行办理挂失并申领新卡,银行系统会将新卡信息推送 至公积金系统,推送后新卡生效。

只有申领的新卡卡号与丢失的联名卡卡号不一致,且缴 存人用丢失的联名卡办理过约定提取,才需在新卡生效后办 理卡号的变更。本人持身份证原件,填写《个人信息变更申 请表》(住房公积金表 501),到北京住房公积金管理中心所属任意管理部或受托银行代办点办理约定提取卡号变更手续。

9. 如何办理职工住房公积金账户转出?如何查询转移 失败原因?

职工由北京市转到外省市工作并已在外省市建立住房 公积金的、工作调动后在中共中央直属机关分中心(简称"中 直分中心")、中央国家机关分中心(简称"国管分中心") 或北京铁路分中心(简称"铁路分中心")建立住房公积金 的,由申请人向当地住房公积金管理中心或中直(国管、铁 路)分中心提出转入申请。当地住房公积金管理中心或中直 (国管、铁路)分中心与北京住房公积金管理中心通过全国 住房公积金异地转移接续平台办理转移业务,完成个人住房 公积金数据及资金的转移,无需申请人到北京住房公积金管 理中心办理任何手续。

若当地住房公积金管理中心未按照住建部要求接入全国住房公积金异地转移接续平台,则暂时无法办理转移业务。

若异地转移失败,建议您核实当地住房公积金管理中心 个人信息填写是否正确,或拨打北京住房公积金热线 12329 核实原因。

10. 通过住房公积金网上业务系统如何办理单位登记、 开户和缴存?

通过住房公积金网上业务系统办理单位登记、开户和缴 存共分六步:

第一步:用户注册。

登录北京住房公积金网 (gjj. beijing. gov. cn), 点击 页面右侧 "单位网上业务平台",选择"住房公积金网上业 务系统",进入新的页面后,点击"用户名登录",再点击"注 册",进入注册页面。依次录入单位名称、统一社会信用代 码、手机号码(此号码为单位经办人手机号,用于用户名登 录时接收短信验证码)、输入短信验证码(随机 6 位阿拉伯 数字)、用户名(系统自动显示为"统一社会信用代码")、 设置登录密码(8 位字符,由英文字母和阿拉伯数字组成)、 确认登录密码,点击"确认",系统提示注册完成,跳转至 单位登记页面。

第二步:填报登记信息(需要在两个界面完成录入)。

(1)单位基本信息录入界面。在单位登记页面,点击 "质监校验",系统自动显示部分单位信息,未显示的单位 信息,需补录完成,其中:

联系电话(手机号)是指单位经办人手机号码;

单位性质是指企业或非企业;

单位所属行业是指如采矿业、制造业等 21 个类别;

单位隶属关系是指如中央、省、市、地区等 11 个类别;

单位经济类型是指如内资/国有全资、内资/集体全资等 27 个类别;

单位设立日期是指单位在市场监管、编办等部门获批准成立的日期。

录入完成后,点击"下一页",继续录入单位账户信息 和经办人信息。

(2) 单位账户信息、经办人信息、委托收款信息录入

界面。依次录入资金来源、跨年清册核定月份、住房公积金 经办机构、单位缴存比例、个人缴存比例。其中资金来源、 跨年清册核定月份的填写规则如下表,住房公积金经办机构 可依据自身情况选择,单位缴存比例由单位根据自身情况在 5%-12%范围内自主确定,个人缴存比例与单位缴存比例一致。

| 单位性质 | 资金来源 | 跨年清册核定月份 |
|------|------|----------|
| 企业   | 单位自筹 | 7 月      |
| 非企业  | 单位自筹 | 1月或7月    |
|      | 财政拨款 | 1月或7月    |
|      | 财政统发 | 1月       |

单位账户信息录入完成后,依次录入单位经办人姓名、 证件类型、证件号码,固定电话及手机号码,其中,"单位 经办人一"的手机号码默认为"第一步用户注册"时设置的 手机号码。如单位有其他经办人,可继续录入,每个单位最 多三个经办人。

若单位使用"委托收款"方式缴款,可在下方的"委托 收款缴款"栏目内依次录入单位的付款单位名称、付款单位 银行账号、付款单位开户银行名称、付款银行联行号(12位 阿拉伯数字)、委托收款日(1-28日之间任意选择),

委托收款编号无需录入,由系统自动生成。录入完成后, 点击屏幕最下方"确认开户,提交审核"。

若单位不使用"委托收款"方式缴款,则可直接点击屏 幕最下方"确认开户,提交审核"。

第三步:关联北京市法人一证通(此步骤非必须)。 需要通过法人一证通办理业务的单位,将法人一证通插 入电脑,点击"继续关联法人一证通",自动完成关联,跳转到打印单据界面。

不关联法人一证通的单位,点击"不,谢谢"按钮,直 接跳转到打印界面。

单位如未关联北京市法人一证通,今后办理业务时可使 用电子营业执照或用户名密码方式登录;也可在登记开户后 通过住房公积金网上业务平台自助关联。

第四步:打印单据。

在打印界面,点击《打印登记开户回单》、《打印委托收 款缴款告知单》,完成打印。

第五步:填报职工开户信息。

录入缴存职工信息,即增员业务。

第六步:缴存。

单位选择委托收款、转账支票、银行汇款和现金四种方 式任意一种办理缴款。